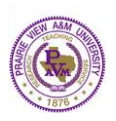

## **Office of Institutional Accreditation**

## Submission & Read Reviews Steps

1. Click the Submission & Read Reviews link for the Workspace

| 🥒 Edit Content                                                                | Discussion       | Submission & Read Reviews                            | 🐻 Publish | Coptions & Info |  |  |
|-------------------------------------------------------------------------------|------------------|------------------------------------------------------|-----------|-----------------|--|--|
| English-BA (Works                                                             | space: 2015-2020 | Assessment Workspace)                                |           |                 |  |  |
| + Expand All                                                                  | Collapse All     | Content Log                                          | <u>(</u>  |                 |  |  |
| General Information Standing Requirements Mission Statement Mission Alignment |                  | Assessment Findings     Directions     Review Method |           |                 |  |  |
|                                                                               |                  |                                                      |           |                 |  |  |
| <u>2015-2016 Ass</u><br><u>Cycle</u>                                          | sessment         |                                                      |           |                 |  |  |

- 2. To Submit Work for review
  - a. Select the requirement you want to submit and click the **Submit Work** button. A pop-up confirmation window displays.
    - Add comments for Reviewer (Optional)
    - Check spelling of your comments (Optional)
    - **Cancel** button to quit this action (work will not be submitted)
    - Yes Submit My Work button
  - b. Click on Yes Submit My Work button
  - c. Print this Confirmation (Optional)
  - d. Close Window and return to previous page

| 🖋 Edit Content 🛛 📮 Di   | scussion    | Submission & Read Reviews    | Publish                     | Options & Info |                                   |  |
|-------------------------|-------------|------------------------------|-----------------------------|----------------|-----------------------------------|--|
| Computer Engineering T  | echnology   | -BSCET (Workspace: 2015-2020 | Assessment Wo               | rkspace)       |                                   |  |
| Scores/Results Summar   | <b>'y</b> ® |                              |                             |                |                                   |  |
| Area                    |             |                              | Status                      |                | Actions                           |  |
| Standing Requirements   |             |                              |                             |                |                                   |  |
| Nission Statement       |             |                              | Progress                    |                | Edit Work Submit Work             |  |
| Nission Alignment       |             |                              | In<br>Progress              |                | Edit Work Submit Work             |  |
| ♦ Program/Unit Outcomes |             |                              | In<br>Progress              |                | Edit Work Submit Work             |  |
| 2015-2016 Assessment    | Cycle       |                              |                             |                |                                   |  |
| 🗞 Assessment Plan 🔒     |             |                              | <b>V</b> Review<br>Released |                | Submitted: 12/22/2015 03:53:03 PM |  |
| Assessment Findings     |             |                              | In<br>Progress              |                | Edit Work Submit Work             |  |
| 🗞 Action Plan           |             |                              | In<br>Progress              |                | Edit Work Submit Work             |  |
| 🗞 Status Report         |             |                              |                             | Edit Work      |                                   |  |
| 2016-2017 Assessment    | Cycle       |                              |                             |                |                                   |  |
| 🗞 Assessment Plan       |             |                              | Progress                    |                | Edit Work Submit Work             |  |
| ♦ Assessment Findings   |             |                              |                             | Edit Work      |                                   |  |
| 🗞 Action Plan           |             |                              |                             | Edit Work      |                                   |  |
| 🗞 Status Report         |             |                              |                             | Edit Work      |                                   |  |